# instrukcja rejestracji ucznia Do konkursu na platformie pho snix kids

### KROK 1

Wejdź na stronę platformy - link nauczyciele otrzymają 3 listopada.

#### KROK 2

Twoje dziecko loguje się, jeśli ma konto (np. korzystało wcześniej z naszej aplikacji mobilnej lub platformy video) albo tworzy nowe konto klikając w "Zarejestruj się"

| Zaloguj si                      | ię na kont  | o Ucznia |  |
|---------------------------------|-------------|----------|--|
|                                 |             |          |  |
|                                 |             |          |  |
| Hasto                           |             |          |  |
| Nie masz konta? Zarejestruj się |             |          |  |
|                                 | Zaloguj się |          |  |

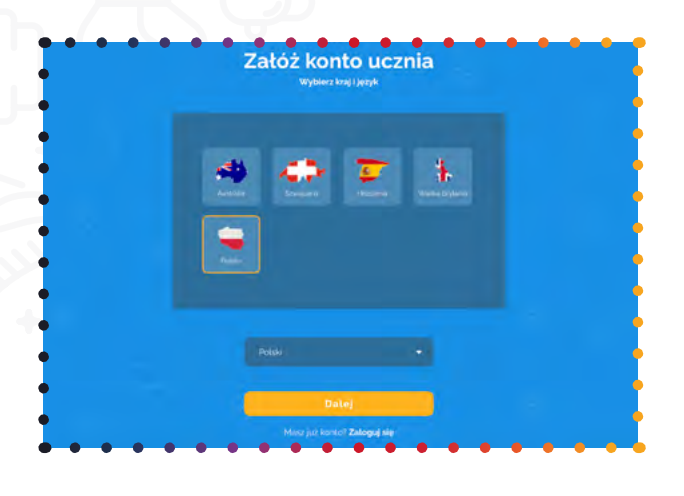

# KROK 3

Wybiera kraj "Polska" – klikając na mapę Polski, a następnie wybiera język "polski" poniżej.

### KROK 4

Wypełnijcie wspólnie formularz. Konieczne będzie podanie adresu e-mail opiekuna prawnego dziecka. Pamiętajcie, aby wybrać poprawnie datę urodzenia\* dziecka, szkołę i miejscowość, w której się znajduje!

|       | Załóż ko<br>Będziesz potrzebować a                                    |                                |  |
|-------|-----------------------------------------------------------------------|--------------------------------|--|
| 0     |                                                                       |                                |  |
|       |                                                                       |                                |  |
|       |                                                                       |                                |  |
| · ~ ( | Data urodzenia                                                        | Wybierz miasto Twojej szkoty 🔹 |  |
|       | Wybierz szkołę                                                        |                                |  |
| 8     | Mojej szkoły nie ma na liście<br>Przeczytałem i zrozumiałem <u>Wo</u> |                                |  |
|       | Zare                                                                  | jestruj się                    |  |

KROK 5

\* Podaj poprawną datę urodzenia dziecka. Rywalizacja podzielona jest na kategorie wiekowe!

#### Po zarejestrowaniu otrzymasz maila powitalnego, z prośbą o potwierdzenie rejestracji Twojego dziecka. KONTO STANIE SIĘ AKTYWNE DOPIERO PO KLIKNIĘCIU W LINK POTWIERDZAJĄCY!

# START RYWALIZACJI JUŻ 8 LISTOPADA! DO ZOBACZENIA!

www.pho3nix-kids.com

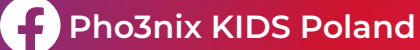